#### Version 4.1 Translation of the appendix to the instruction manual

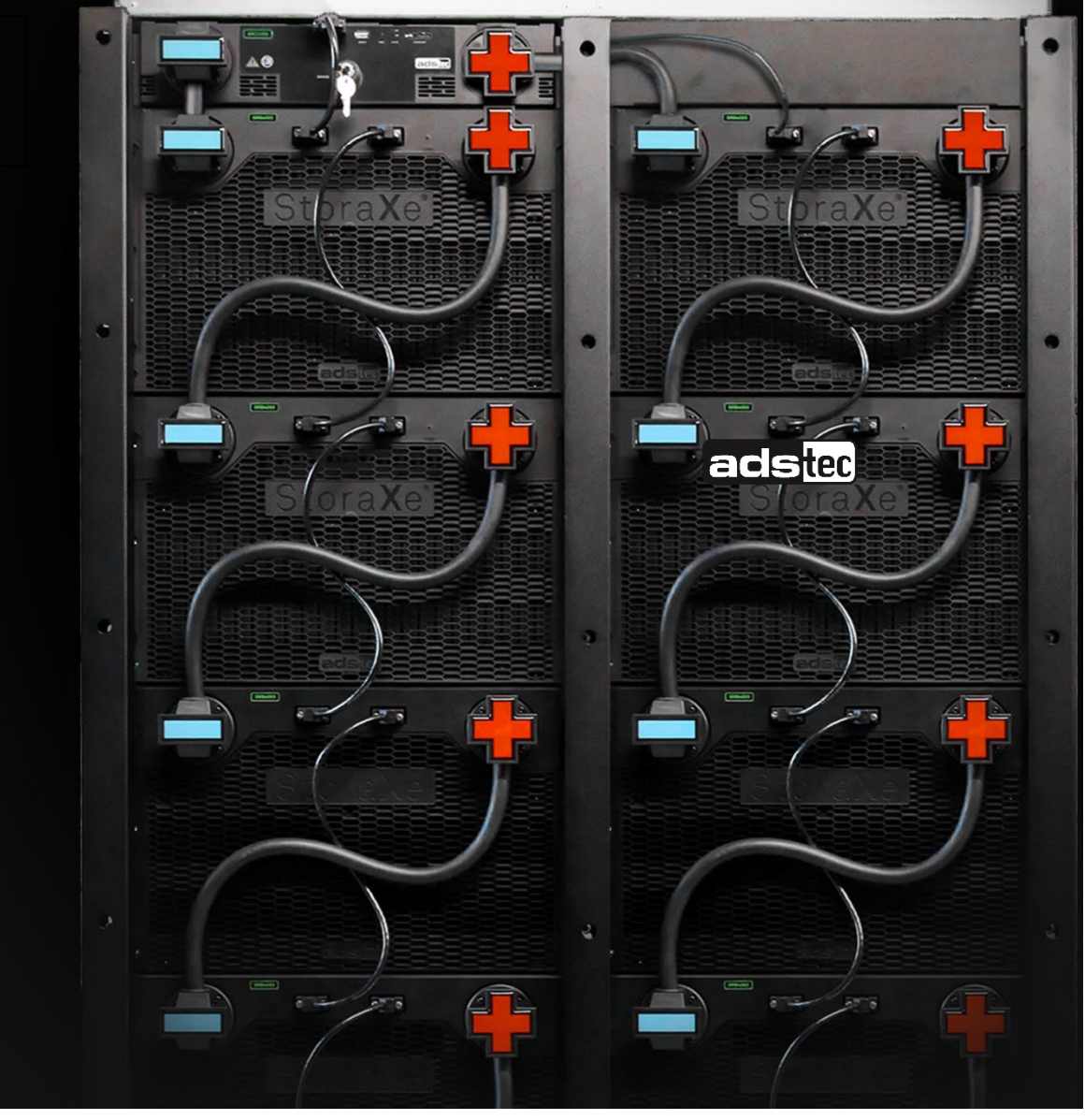

Appendix to instruction manuals StoraXe PowerBooster GSS StoraXe Storage systems SRS

Smart meter Connection and parameterisation

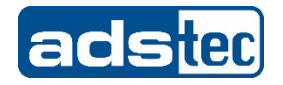

| Manufacturer<br>details | contact | ads-tec Energy GmbH<br>Heinrich-Hertz-Str. 1<br>72622 Nürtingen<br>Germany                 |
|-------------------------|---------|--------------------------------------------------------------------------------------------|
|                         |         | Phone: +49 7022 2522-201                                                                   |
|                         |         | E-mail: <u>energy@ads-tec-energy.com</u>                                                   |
|                         |         | Home: <u>www.ads-tec-energy.com</u>                                                        |
| Copyright               |         | © ads-tec Energy GmbH. Copying and duplication only with the permission of the originator. |
|                         |         | Subject to modifications and errors.                                                       |

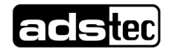

## **Table of Contents**

| Та       | <u>ble of</u> | Contents                                        | 3        |
|----------|---------------|-------------------------------------------------|----------|
| 4        | Con           |                                                 |          |
| 1        | Gen           | eral information                                | 4        |
|          | 11            | About this document                             | А        |
|          | 1.1           | Supported smart meter models                    | 4        |
|          | 1.2           | Function of the smart meter                     | 4        |
|          | 1.4           | Customer applications supported by smart meters | 5        |
| 2        | Netv          | vork communication                              | 6        |
| -        |               |                                                 |          |
|          | 21            | Ethernet communication                          | 6        |
|          | 2.2           | Configuration                                   | 6        |
|          |               |                                                 | •        |
| <u>3</u> | <u>Sien</u>   | nens PAC4200 energy meter                       | 7        |
|          |               |                                                 |          |
|          | 3.1           | Connection diagram                              | 7        |
|          | 3.2           | Device settings for network communication       | 7        |
|          | 3.3           | Voltage measurement                             | 8        |
|          | 3.4           | Current measurement                             | 9        |
| <u>4</u> | <u>Jani</u>   | tza UMG 604-E energy meter                      | 10       |
|          |               |                                                 | 10       |
|          | 4.1           | Supply voltage connection                       | 10       |
|          | 4.2           | Current measurement (transformer)               | 11<br>12 |
|          | 4.5           | Programming mode                                | 12       |
|          | 4.4           | ID address configuration                        | 12       |
|          | 4.6           | Current transformer ratio configuration         | 13       |
| 5        | Δnn           | endix                                           | 15       |
| ž        | <u> </u>      |                                                 |          |
|          | 5.1           | List of figures                                 | 15       |
|          | 5.2           | Service & support                               | 15       |
|          | 5.3           | Company address                                 | 15       |
|          | 5.4           | Revision history                                | 16       |

## **1** General information

## **1.1 About this document**

The storage systems StoraXe SRS and GSS must be used in different operating modes depending on the customer requirements.

To make this possible, depending on the application, it may be necessary to connect smart meters (power meters), the requirements for which are described in this document.

## 1.2 Supported smart meter models

| Manufacturer | Model     | Designation        | Part number         | Available from<br>FW |
|--------------|-----------|--------------------|---------------------|----------------------|
| Janitza      | UMG 604-E | 52.16.202          | DVK-SRSOPT01 009-AA | 1.4.0                |
| Siemens      | PAC4200   | 7KM4212-0BA00-3AA0 | DVK-SRSOPT01 008-AA | 1.4.0                |

### **1.3 Function of the smart meter**

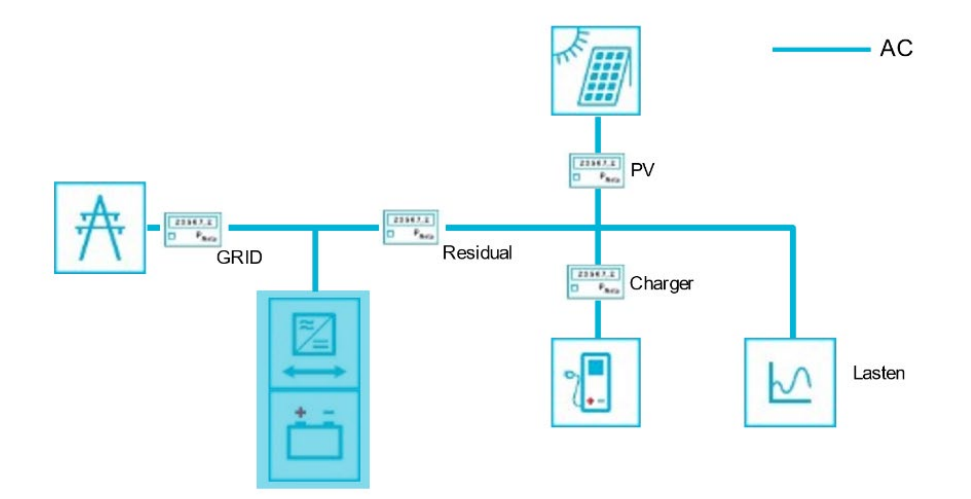

FIGURE 1: CONNECTION OVERVIEW EXAMPLE

Power meters are placed in the installation at various points to detect the power flow. The measurement values are detected via Modbus TCP (Ethernet cable).

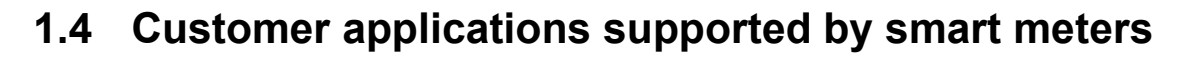

|              |               | timisation of personal<br>nsumption | Solar-Log | ak load capping | Grid relief | Charger clearance | nergency power | aling via multi master |
|--------------|---------------|-------------------------------------|-----------|-----------------|-------------|-------------------|----------------|------------------------|
| Manufacturer | Model         | 000                                 |           | Ре              |             |                   | ш              | Sc                     |
| Janitza      | UMG 604-<br>E | x                                   | х         | х               | x           |                   | x              |                        |
| Siemens      | PAC4200       | х                                   | х         | х               | х           | х                 | х              | х                      |

Version 4.1

adstec

## 2 Network communication

## 2.1 Ethernet communication

Each of the power meters present is integrated into the local network via an Ethernet cable (RJ45), see the figure below.

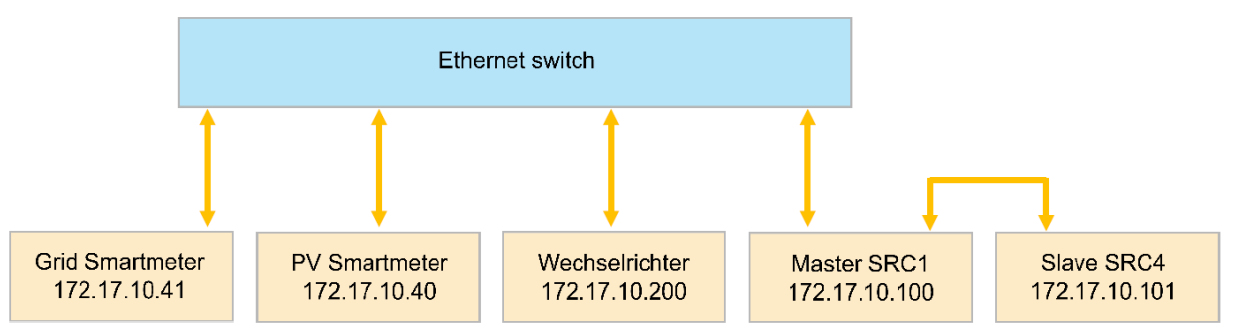

FIGURE 2: ETHERNET COMMUNICATION OVERVIEW

## 2.2 Configuration

The following parameterization must be carried out on the power meters for a standard setup.

|                       | Grid smart meter         | PV smart meter           |
|-----------------------|--------------------------|--------------------------|
| IP address            | 172.17.10.41             | 172.17.10.40             |
| Netmask               | 255.255.255.0            | 255.255.255.0            |
| Gateway               | 172.17.10.100            | 172.17.10.100            |
| Transformer ratio (I) | Depends on the<br>design | Depends on the<br>design |
| Transformer ratio (U) | Depends on the<br>design | Depends on the<br>design |

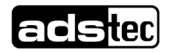

## 3 Siemens PAC4200 energy meter

### NOTE

#### Observe the manufacturer's specifications!

Non-compliance may result in damage to the product.

Observe the information in the manual from the manufacturer during all operations.

## 3.1 Connection diagram

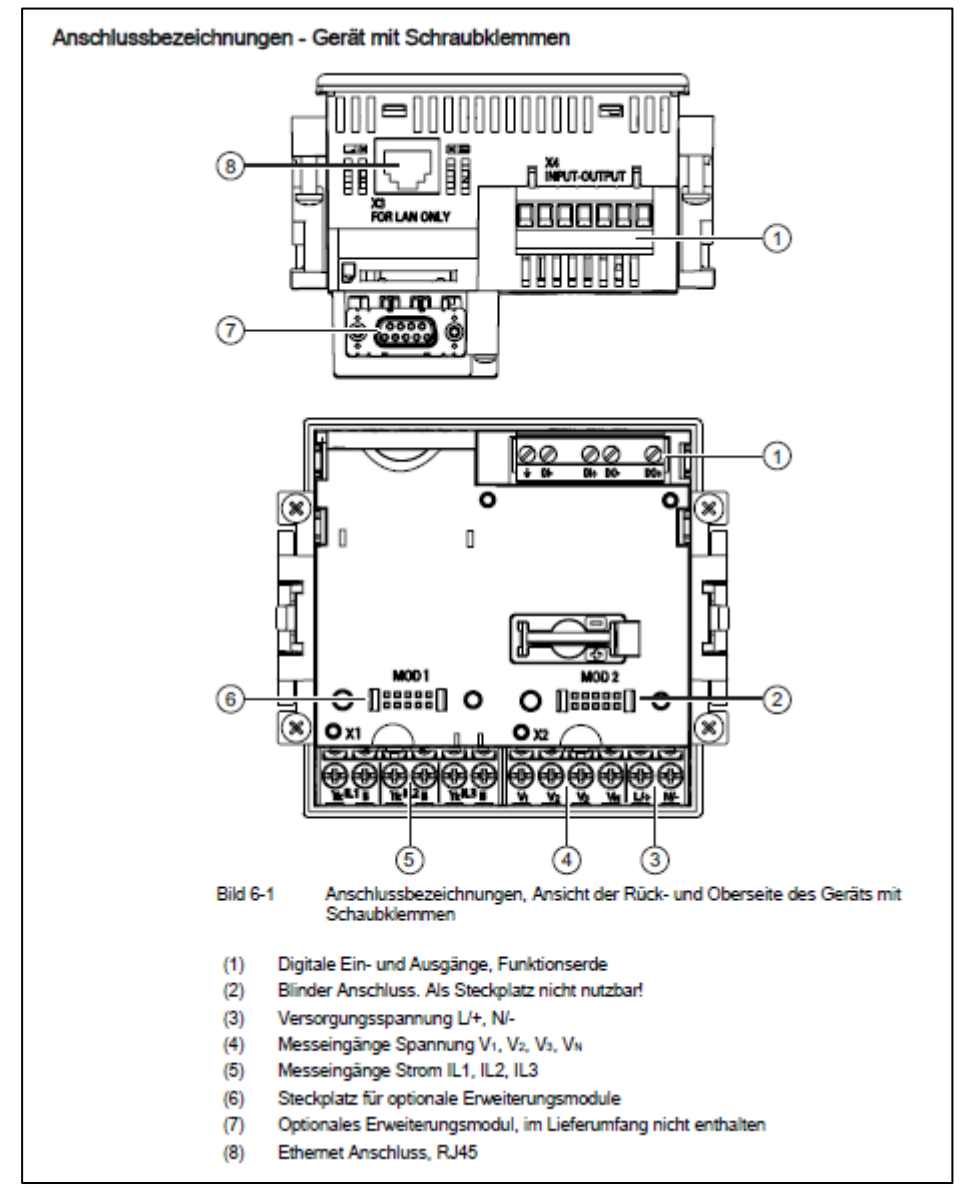

FIGURE 3: SIEMENS PAC4200 CONNECTION DESIGNATION

## **3.2** Device settings for network communication

#### Call up: "SETTINGS > COMMUNICATION"

If the TCP/IP address is changed, this change will only take effect once the device has been re-started.

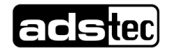

When the device setting "COMMUNICATION" is exited using the F1 button, the device asks whether a re-start is desired.

| COMMUNICATION |                                                                                                    |
|---------------|----------------------------------------------------------------------------------------------------|
| MAC-ADDR:     | MAC address. Read only.                                                                                                    |
| IP-ADDR.:     | IP address.                                                                                                    |
| SUBNET:       | Netmasks.                                                                                                    |
| GATEWAY:      | Gateway address of a computer that can establish a connection between the network defined in the "SUBNET" field and another network. |
| PROTOCOL:     | MODBUS TCP port 502                                                                                                    |
| IP FILTER:    | OFF                                                                                                    |

### 3.3 Voltage measurement

Call up: "SETTINGS > BASIC PARAMETERS"

#### CONNECTION TYPE

| Connection types:   |                                    |  |  |  |
|---------------------|------------------------------------|--|--|--|
| 3P4W:               | 3 phases, 4 wires, unbalanced load |  |  |  |
| 3P3W:               | 3 phases, 3 wires, unbalanced load |  |  |  |
| 3P4WB:              | 3 phases, 4 wires, balanced load   |  |  |  |
| 3P3WB:              | 3 phases, 3 wires, balanced load   |  |  |  |
| 1P2W:               | 1 phase, 2 wires, unbalanced load  |  |  |  |
| Default value: 3P4W |                                    |  |  |  |

U TRANSFORMER MEASUREMENT Measurement with/without a voltage transformer

On/off switch: On/off.

Default value: Off

- MEASUREMENT VOLTAGE Rated voltage of the measurement network. Must be specified if the measurement is to be carried out directly on the network without a voltage transformer.
- PRIMARY U Primary voltage. Must be specified if the measurement is to be carried out using a voltage transformer.

Range: 1 V to 999,999 V, freely adjustable

Default value: 400 V

# SECONDARY U Secondary voltage. Must be specified if the measurement is to be carried out using a voltage transformer.

Siemens PAC4200 with an extended-voltage-range power supply Range: 1 V to 690 V, freely adjustable (max. 600 V for UL) Default value: 400 V

Siemens PAC4200 with a low-voltage power supply Range: 1 V to 500 V, freely adjustable Default value: 289 V

### 3.4 Current measurement

The device needs to know the current transformer ratio. Therefore, the primary and secondary current must be specified in the fields "PRIMARY I" and "SECONDARY I".

| Call up: "SETTINGS                                                | > BASIC PARAMETERS"                                                                         |
|-------------------------------------------------------------------|---------------------------------------------------------------------------------------------|
| PRIMARY I                                                         | Primary current of the current transformer<br>Range: 1 A to 99,999 A<br>Default value: 50 A |
| SECONDARY I                                                       | Secondary current of the current transformer<br>Range: 1 A, 5 A<br>Default value: 5 A       |
| INVERTER CURRENT L1<br>INVERTER CURRENT L2<br>INVERTER CURRENT L3 | On/off switch: On/off.<br>"""<br>Default value: Off                                         |

Further information on the electrical connection and device parameterisation can be found in the original manual from the device manufacturer.

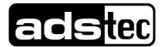

## 4 Janitza UMG 604-E energy meter

### NOTE

#### Observe the manufacturer's specifications!

Non-compliance may result in damage to the product.

 Observe the information in the manual from the manufacturer during all operations.

## 4.1 Supply voltage connection

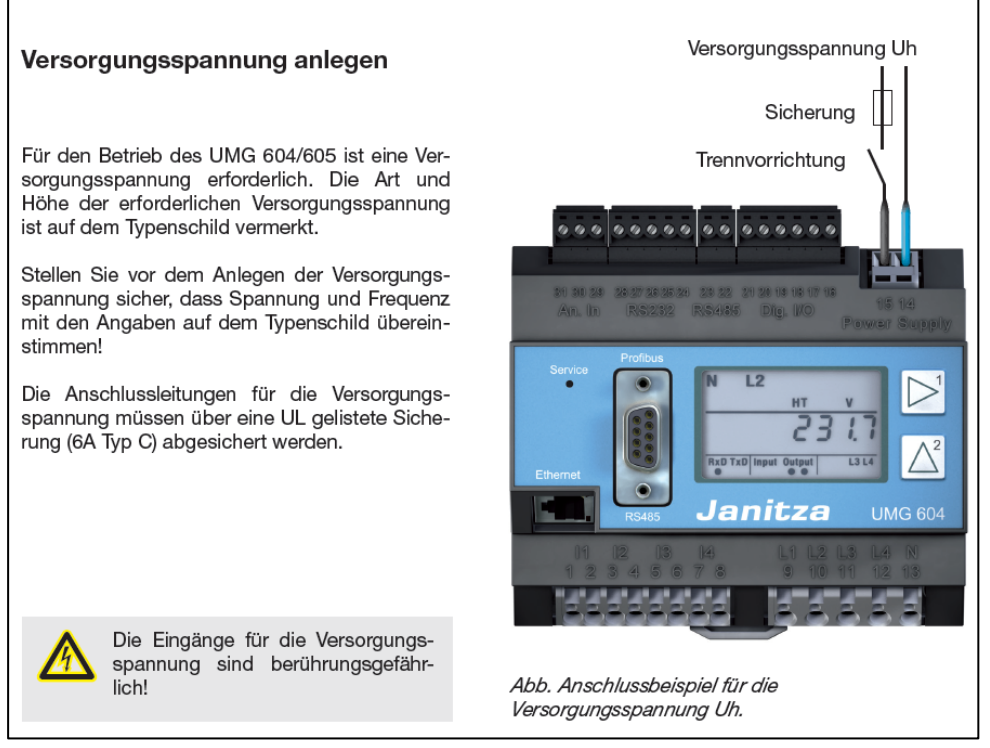

FIGURE 4: SUPPLY VOLTAGE CONNECTION

### 4.2 Current measurement (transformer)

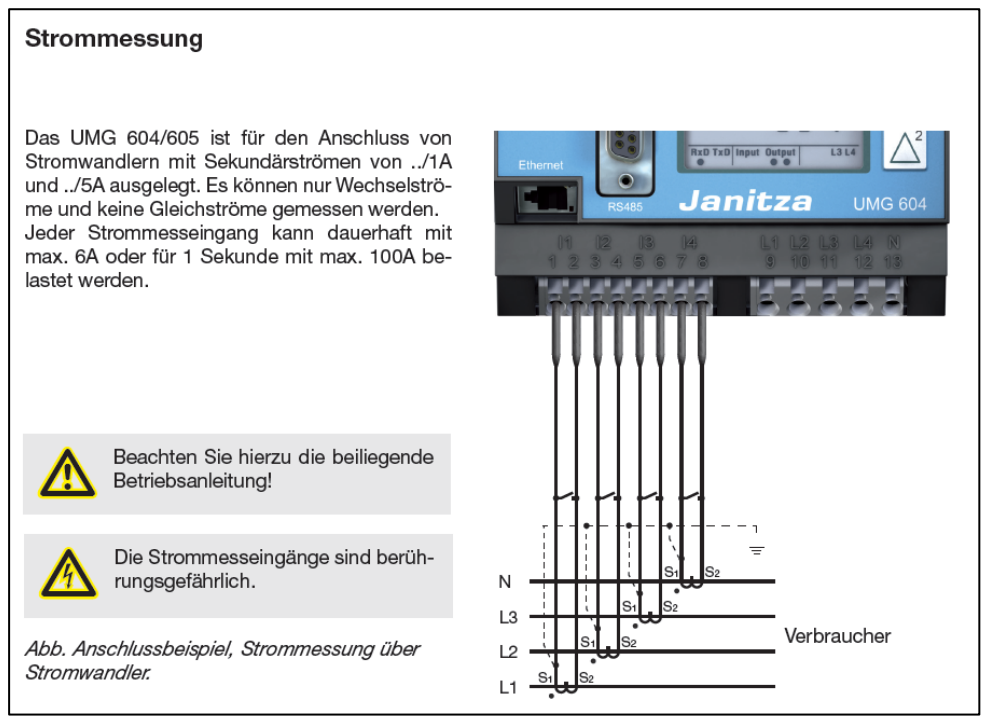

FIGURE 5: CURRENT MEASUREMENT CONNECTION

## 4.3 Voltage measurement

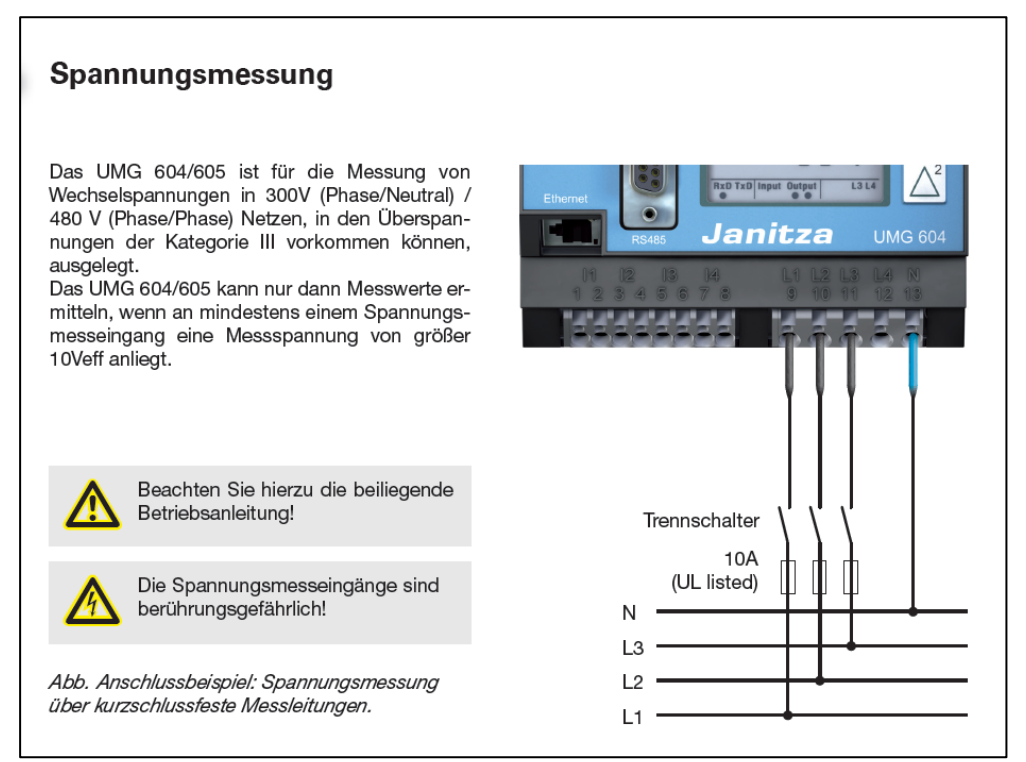

FIGURE 6: VOLTAGE MEASUREMENT CONNECTION

## 4.4 Programming mode

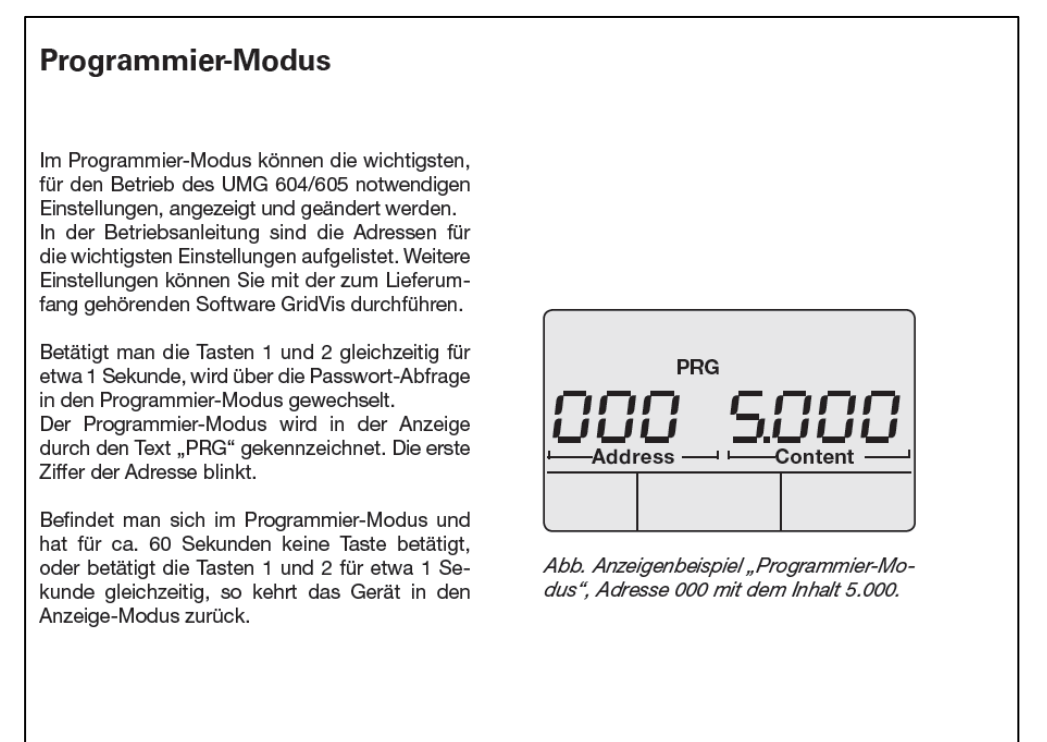

FIGURE 7: PROGRAMMING MODE

## 4.5 IP address configuration

Observe the information in Chapter 2, "Network communication"

#### **Ethernet-Verbindung** konfigurieren Feste IP-Adresse (Adr. 205, Inhalt = 0) Adr. Bezeichnung In einfachen Netzwerken ohne DHCP-Server 205 DHCP-Modus muss die Netzwerkadresse (siehe Tabelle) direkt 0 = feste IP 1 = BootP am Gerät eingestellt werden. 2 = DHCP-Client 3 = Zeroconf 300 IP-Adresse, xxx --- ---BootP (Adr. 205, Inhalt = 1) IP-Adresse, --- xxx --- ---301 BootP erlaubt die vollautomatische Einbindung IP-Adresse, --- xxx ---302 eines UMG 604/605 in ein bestehendes Netz-IP-Adresse, --- --- xxx 303 werk. BootP ist ein älteres Protokoll und hat nicht 304 IP-Mask, xxx --- --den Funktionsumfang von DHCP. IP-Mask, 305 --- xxx --- ---306 IP-Mask, --- --- xxx ---DHCP-Modus (Adr. 205, Inhalt = 2) Durch DHCP ist die vollautomatische Einbindung 307 IP-Mask. ---- --- XXX IP-Gateway, xxx --- ---310 eines UMG 604/605 in ein bestehendes Netz-IP-Gateway, --- xxx --- --werk ohne weitere Konfiguration möglich. Beim 311 Start bezieht das UMG 604/605 vom DHCP-Ser-312 IP-Gateway, --- xxx --ver automatisch die IP-Adresse, die Netzmaske IP-Gateway, --- --- xxx 313 und das Gateway. Werkseitig ist das UMG 604/605 auf "DHCP-Client" voreingestellt.

FIGURE 8: CONFIGURING THE IP ADDRESS

## 4.6 Current transformer ratio configuration

Adresse

#### Konfiguration

#### Stromwandlerverhältnis

Sie können jedem der 4 Stromwandlereingänge ein eigenes Stromwandlerverhältnis zuordnen. Werkseitig sind für die Stromwandlereingänge I1-I4 ein Stromwandlerverhältnis von 5A/5A programmiert.

Die Stromwandlereingänge I1 bis I3 sind über die Adressen 010 bis 031 mit dem zugehörigem Stromwandlerverhältnis einzustellen. Die Konfiguration für die Differenzstrommessung erfolgt über die Adressen 040 und 041.

Stromwandler mit gleichen Stromwandlerverhältnissen können Sie in den Adressen 000 und 001 programmieren. Stromwandler mit unterschiedlichen Stromwandlerverhältnissen programmieren Sie in den Adressen 010 bis 041.

Eine Änderung der Stromwandlerwerte in den Adressen 000 oder 001 überschreibt die Inhalte der Adressen 010 bis 041 mit den Stromwandlerwerten aus den Adressen 000 und 001.

Eine Änderung eines Stromwandlerwertes in einer der Adressen 010 bis 041 löscht die Stromwandlerwerte in den Adressen 000 und 001.

| 000          | 1121314 (primär)          |
|--------------|---------------------------|
| 001          | 1 1 2 1 3 1 4 (politikal) |
| 001          | LT LZ LS L4 (Sekulidal)   |
| 010          | L1 (primär)               |
| 011          | L1 (sekundär)             |
| 020          | L2 (primär)               |
| 021          | L2 (sekundär)             |
| 030          | L3 (primär)               |
| 031          | L3 (sekundär)             |
| 001          | Lo (solundar)             |
| 040          | L4 (primär)               |
| 041          | L4 (sekundär)             |
| die Stromwan | dlerwerte.                |
|              |                           |

Stromwandlerwerte

FIGURE 9: CONFIGURING THE TRANSFORMER RATIO

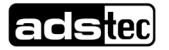

Further information on the electrical connection and device parameterisation can be found in the original manual from the device manufacturer.

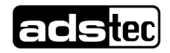

## 5 Appendix 5.1 List of figures

| FIGURE 1: CONNECTION OVERVIEW EXAMPLE            | 4  |
|--------------------------------------------------|----|
| FIGURE 2: ETHERNET COMMUNICATION OVERVIEW        | 6  |
| FIGURE 3: SIEMENS PAC4200 CONNECTION DESIGNATION | 7  |
| FIGURE 4: SUPPLY VOLTAGE CONNECTION              | 10 |
| FIGURE 5: CURRENT MEASUREMENT CONNECTION         | 11 |
| FIGURE 6: VOLTAGE MEASUREMENT CONNECTION         | 12 |
| FIGURE 7: PROGRAMMING MODE                       | 12 |
| FIGURE 8: CONFIGURING THE IP ADDRESS             | 13 |
| FIGURE 9: CONFIGURING THE TRANSFORMER RATIO      | 13 |
|                                                  |    |

## 5.2 Service & support

ADS-TEC and its partner companies provide you with comprehensive maintenance and support services, ensuring quick and competent assistance should you have any questions or queries with regard to ADS-TEC products and equipment.

The ADS-TEC support team is available for inquiries from direct customers between

8:30am and 5:00pm, Monday to Friday. The support team can be reached via phone or e-mail: Phone: +49 7022 2522-203

Phone: +49 /022 2522-203

E-mail: <a href="mailto:support.est@ads-tec-energy.com">support.est@ads-tec-energy.com</a>

Alternatively, you can contact us by completing a support form on our website <u>www.ads-tec-energy.com</u>. Our Support team will then get in touch with you as soon as possible.

### 5.3 Company address

ads-tec Energy GmbH Heinrich-Hertz-Str.1 72622 Nürtingen Germany Phone: +49 7022 2522-201 E-mail: <u>energy@ads-tec-energy.com</u> Home: <u>www.ads-tec-energy.com</u>

## 5.4 Revision history

| Version | Date       | Prepared by | Changes                                                                                                    |
|---------|------------|-------------|----------------------------------------------------------------------------------------------------|
| 1.4     | 08.06.2017 | GtSI        | <ul><li>Introduction of version tracking</li><li>Addition of energy meters B23/B24</li></ul>                                                                 |
| 1.5     | 18.08.2017 | GtSI        | - Supplementation of chapter 6, PAC3200                                                                                                    |
| 1.6     | 16.04.2018 | GtSI        | - Correction of chapter 5.1.4, RS485 connection                                                                                                    |
| 1.7     | 20.07.2018 | GtSI        | <ul><li>Extension of PAC4200/ECSEM68/UMG604</li><li>ABB B23/B24</li></ul>                                                                                    |
| 1.7.1   | 01.08.2018 | GtSI        | - Part number for ABB B23/B24                                                                                                    |
| 1.9     | 14.08.2018 | GtSI        | - Overall revision                                                                                                    |
| 2.0     | 04.10.2018 | GtSI        | - Extension of Artemes AM-2-D and AM-2-R                                                                                                    |
| 3.0     | 06.02.2022 | MnMr        | - Extension of generic smart meter via Modbus                                                                                                    |
| 3.1     | 04.03.2022 | MdNr        | - Revision of generic smart meter                                                                                                    |
| 4.0     | 12.04.2022 | PpFr        | <ul> <li>Revision for VT release</li> <li>Removal of all RS485 smart meters</li> <li>Removal of PAC3200</li> </ul>                                           |
| 4.1     | 15.04.2022 | ldRs        | <ul> <li>Transferral of the content to customer<br/>documentation</li> <li>Revision of structure and content</li> <li>Removal generic smart meter</li> </ul> |